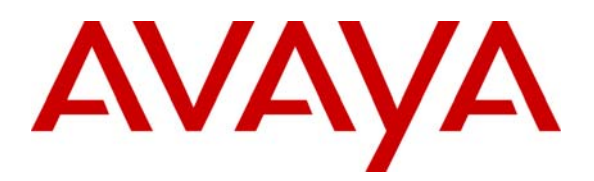

Avaya Solution & Interoperability Test Lab

# Application Notes for Configuring Avaya one-X Mobile, Avaya AP-8, Avaya SIP Enablement Services and Avaya Communication Manager – Issue 1.0

#### Abstract

These Application Notes describes the procedures for configuring Avaya one-X Mobile, Avaya AP-8 with Avaya SIP Enablement Services (SES) and Avaya Communication Manager.

Avaya one-X Mobile provides Avaya Communication Manager SIP feature functionality to a supported set of dual-mode cellular phones. The release of Avaya one-X Mobile referenced in these Application Notes supports the Nokia E60, E61 and E71 S60 3<sup>rd</sup> Edition Dual Mode smart phones. The testing focused on the use of the Avaya one-X Mobile as a WiFi SIP endpoint on a customer enterprise. No cellular functionality or hand-off testing was performed.

# 1. Introduction

These Application Notes describes the procedures for configuring Avaya one-X Mobile, Avaya AP-8 with Avaya SIP Enablement Services (SES) and Avaya Communication Manager.

Avaya one-X Mobile provides Avaya Communication Manager SIP feature functionality to a supported set of dual-mode cellular phones. The release of Avaya one-X Mobile referenced in these Application Notes supports the Nokia E60, E61 and E71 S60 3<sup>rd</sup> Edition Dual Mode smart phones. The testing focused on the use of the Avaya one-X Mobile as a SIP endpoint on a customer enterprise. No cellular functionality or hand-off testing was performed.

These Application Notes complement the product documentation by providing a concrete example of the configuration procedures of the Avaya one-X Mobile as a WiFi SIP endpoint in the network configuration shown in **Figure 1**.

#### 1.1. Configuration

**Figure 1** illustrates the test configuration. The test configuration shows an enterprise site with an Avaya SES and an Avaya G700 Media Gateway with an Avaya S8300 Server running Avaya Communication Manager. Both devices are connected to the corporate LAN. Also connected to the LAN is an Avaya AP-8 wireless access point through which the Avaya one-X Mobile running on the Nokia E61 Dual-Mode phone accesses the corporate network. For simplicity, the wireless LAN was configured as an open network without encryption or authentication.

Other endpoints on the enterprise include two Avaya 4600 Series IP Telephones (with SIP firmware), Avaya 4600 Series IP Telephones (with H323 firmware), an Avaya one-X Desktop Edition, an Avaya 6408D Digital Telephone, and an Avaya 6210 Analog Telephone. An ISDN-PRI trunk connects the media gateway to the PSTN. Two PSTN numbers assigned to the ISDN-PRI trunk at the site is mapped to a local telephone extensions.

The TFTP server shown in **Figure 1** provides the settings file for the Avaya SIP Telephones.

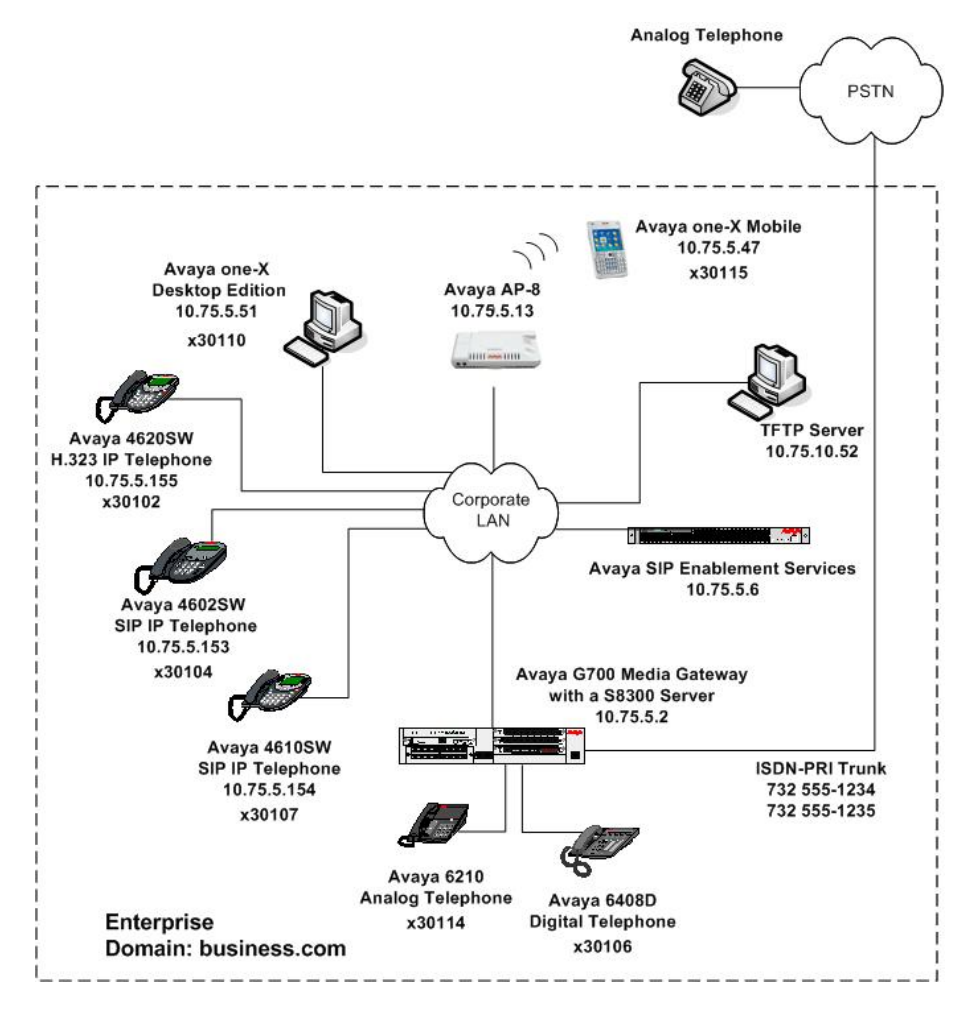

Figure 1: Avaya one-X Mobile Test Configuration

# 2. Equipment and Software Validated

The following equipment and software/firmware were used for the sample configuration provided.

| Equipment                                | Software/Firmware                     |
|------------------------------------------|---------------------------------------|
| Avaya S8300 Server with Avaya G700 Media | Avaya Communication Manager 4.0       |
| Gateway                                  | Service Pack (R014x.00.0.730.5-13566) |
|                                          | with Avaya IA 770 Intuity Audix       |
| Avaya SIP Enablement Services (SES)      | 3.1.2                                 |
| Avaya AP-8                               | v2.5.2                                |
| Avaya one-X Mobile                       | 4.2                                   |
| Nokia E61                                | FW 3.0633.09.04                       |
| Avaya 4602SW IP Telephone                | SIP version 2.2.2                     |
| Avaya 4610SW IP Telephones               |                                       |
| Avaya 4620SW IP Telephones               |                                       |
| Avaya one-X Desktop Edition              | 2.1 SP1 (Build 70)                    |
|                                          | (Windows XP Professional)             |
| Avaya 6408D Digital Telephone            | -                                     |
| Avaya 6210 Analog Telephone              | -                                     |
| Analog Telephone                         | -                                     |
| Windows PC (TFTP Server)                 | Windows XP Professional               |

#### Table 1: Equipment Used

### 3. Configure Avaya Communication Manager

This section describes the Avaya Communication Manager configuration. It assumes the procedures necessary to support SIP have been performed as described in [3]. This includes the configuration of a SIP trunk to Avaya SES. It also assumes that an off-PBX station (OPS) has been configured on Avaya Communication Manager for each SIP endpoint in the configuration (other than the Avaya one-X Mobile endpoint) as described in [3] and [4]. This section will describe the configuration of the off-PBX station on Avaya Communication Manager associated with the Avaya one-X Mobile.

The configuration of Avaya Communication Manager was performed using the System Access Terminal (SAT). After the completion of the configuration in this section, perform a **save translation** command to make the changes permanent.

The testing used a single IP region which contained the Avaya S8300 Server, Avaya SES and all the IP endpoints. Direct IP-IP audio (also known as media shuffling) was enabled for both inter-region and intra region calls. The authoritative domain was set to business.com. The codec set chosen for this region contained G.711MU and G.729AB.

| Step | Description                                                                                                    |                                                                                                    |  |
|------|----------------------------------------------------------------------------------------------------|----------------------------------------------------------------------------------------------------|--|
| 1.   | Create a station on Avaya Communic<br>Mobile. To do this, use the <b>add stati</b><br>be added. Set the <b>Type</b> field to <b>4620</b><br>station is being added without identifi<br>descriptive name in the <b>Name</b> field. | cation Manager to be used by Avaya one-X<br>on $n$ command, where $n$ is an unused extension to<br>. Enter an $X$ in the <b>Port</b> field. This indicates a<br>fying a physical port for the station to use. Enter a<br>The default values may be retained for all other |  |
|      | add station 30115                                                                                                    | Page 1 of 5<br>STATION                                                                                                    |  |
|      | Extension: 30115<br>Type: 4620<br>Port: X<br>Name: Otto                                                                                                    | Lock Messages? nBCC: 0Security Code:TN: 1Coverage Path 1: 1COR: 1Coverage Path 2:COS: 1Hunt-to Station:COS: 1                                                                                                    |  |
|      | Loss Group: 19<br>Speakerphone: 2-way<br>Display Language: english<br>Survivable GK Node Name:<br>Survivable COR: internal                                                                                                    | Time of Day Lock Table:<br>Personalized Ringing Pattern: 1<br>Message Lamp Ext: 30115<br>Mute Button Enabled? y<br>Expansion Module? n<br>Media Complex Ext:                                                                                                    |  |
| 2.   | On <b>Page 2</b> , set the <b>Restrict Last Ap</b> appearance to be available for both in                                                                                                    | Customizable Labels? y<br><b>pearance</b> field to <i>n</i> . This will allow the last call<br>accoming and outgoing calls.                                                                                                    |  |
|      | add station 30115                                                                                                    | Page 2 of 5<br>STATION                                                                                                    |  |
|      | FEATURE OPTIONS<br>LWC Reception: spe<br>LWC Activation? y<br>LWC Log External Calls? n<br>CDR Privacy? n<br>Redirect Notification? y<br>Per Button Ring Control? n<br>Bridged Call Alerting? y<br>Active Station Ringing: single | Auto Select Any Idle Appearance? n<br>Coverage Msg Retrieval? y<br>Auto Answer: none<br>Data Restriction? n<br>Idle Appearance Preference? n<br>Bridged Idle Line Preference? n<br><b>Restrict Last Appearance? n</b>                                                     |  |
|      | H.320 Conversion? n<br>Service Link Mode: as-needed<br>Multimedia Mode: enhanced<br>MWI Served User Type: qsig-mwi                                                                                                    | EMU Login Allowed? n<br>Per Station CPN - Send Calling Number?<br>Display Client Redirection? n<br>Select Last Used Appearance? n<br>Coverage After Forwarding? s                                                                                                    |  |
|      |                                                                                                    | Direct ID-ID Audio Connections? W                                                                                                    |  |

| Step |                                                                                                    | Descript                                                                                                    | ion                                                                                                    |                                                |                                                |
|------|----------------------------------------------------------------------------------------------------|----------------------------------------------------------------------------------------------------|----------------------------------------------------------------------------------------------------|------------------------------------------------|------------------------------------------------|
| 3.   | On <b>Page 3</b> , under BUTTO<br>that match the number of c<br>addition, some features rec<br>function. This includes th<br><i>cnf</i> ) and Automatic Call B | N ASSIGNMENTS<br>call appearances supp<br>quire the configuration<br>e two examples show<br>eack ( <i>auto-cback</i> ). | enter the number of <i>call</i><br>ported by Avaya one-X I<br>on of feature buttons for<br>yn below: No Hold Conf | <i>-appr</i> I<br>Mobile<br>the fea<br>Ference | outtons<br>. In<br>ture to<br>( <i>no-hld-</i> |
|      | add station 30115                                                                                                    | STATION                                                                                                    | Page                                                                                                    | 4 of                                           | 5                                              |
|      | SITE DATA<br>Room:<br>Jack:<br>Cable:<br>Floor:<br>Building:                                                                                                   |                                                                                                    | Headset? n<br>Speaker? n<br>Mounting: d<br>Cord Length: 0<br>Set Color:                                           |                                                |                                                |
|      | ABBREVIATED DIALING<br>List1:                                                                                                    | List2:                                                                                                    | List3:                                                                                                    |                                                |                                                |
|      | BUTTON ASSIGNMENTS<br>1: call-appr<br>2: call-appr<br>3: call-appr<br>4:                                                                                       | 5: n<br>6: a<br>7:<br>8:                                                                                                | o-hld-cnf<br>uto-cback                                                                                            |                                                |                                                |

| Step | Description                                                                                                    |  |  |
|------|----------------------------------------------------------------------------------------------------|--|--|
| 4.   | Map the Avaya Communication Manager extension to the Avaya SES media server                                                                                                    |  |  |
|      | extension defined in Section 4, Step 5 with the add off-pbx-telephone station-                                                                                                    |  |  |
|      | mapping command. Enter the values as shown below:                                                                                                    |  |  |
|      | <ul> <li>Station Extension: Avaya Communication Manager extension</li> </ul>                                                                                                    |  |  |
|      | <ul> <li>Application: <i>PVFMC</i></li> </ul>                                                                                                    |  |  |
|      | <ul> <li>Phone Number: Avaya SES media server extension</li> </ul>                                                                                                    |  |  |
|      | <ul> <li>Trunk Selection: The SIP trunk group number</li> </ul>                                                                                                    |  |  |
|      | <ul> <li>Configuration Set: Enter a valid configuration set. Configuration set 1 contains</li> </ul>                                                                                                    |  |  |
|      | the default values.                                                                                                    |  |  |
|      | A second mapping is required to map the Avaya Communication Manager extension to the Avaya one-X Mobile cell phone number. An example of this mapping is shown below even though cellular access was not checked as part of the testing. |  |  |
|      | Station Extension: Avava Communication Manager extension                                                                                                    |  |  |
|      | <ul> <li>Application: <i>PVFMC</i></li> </ul>                                                                                                    |  |  |
|      | <ul> <li>Phone Number: Avaya SES media server extension</li> </ul>                                                                                                    |  |  |
|      | <ul> <li>Trunk Selection: The SIP trunk group number</li> </ul>                                                                                                    |  |  |
|      | • <b>Configuration Set</b> : Enter a valid configuration set. Configuration set 1 contains                                                                                                    |  |  |
|      | the default values.                                                                                                    |  |  |
|      |                                                                                                    |  |  |
|      | add off-pbx-telephone station-mapping 30115 Page 1 of 2<br>STATIONS WITH OFF-PBX TELEPHONE INTEGRATION                                                                                                    |  |  |
|      | Station Application Dial CC Phone Number Trunk Config                                                                                                    |  |  |
|      | Extension Prefix Selection Set                                                                                                    |  |  |
|      | 30115 PEFMC - 17325552999 ars 1                                                                                                    |  |  |
|      |                                                                                                    |  |  |
|      |                                                                                                    |  |  |
|      |                                                                                                    |  |  |
|      |                                                                                                    |  |  |
| 5.   | On <b>Page 2</b> , set the <b>Call Limit</b> of the PVFMC mapping to the number of WiFi call                                                                                                    |  |  |
|      | appearances supported on the Avaya one-X Mobile (same as used in Step 3). Set the                                                                                                    |  |  |
|      | <b>Call Limit</b> of the PBFMC mapping to the number of cellular call appearances                                                                                                    |  |  |
|      | supported on the Avaya one-X Mobile. This may be different than the number                                                                                                    |  |  |
|      | supported for WiFi. Verify that the Mapping Mode is set to <i>both</i> .                                                                                                    |  |  |
|      |                                                                                                    |  |  |
|      | add off-pbx-telephone station-mapping 30115 Page 2 of 2<br>STATIONS WITH OFF-PBX TELEPHONE INTEGRATION                                                                                                    |  |  |
|      |                                                                                                    |  |  |
|      | Extension Limit Mode Allowed Calls                                                                                                    |  |  |
|      | 30115 3 both all both                                                                                                    |  |  |
|      |                                                                                                    |  |  |
|      |                                                                                                    |  |  |
|      |                                                                                                    |  |  |
|      |                                                                                                    |  |  |

# 4. Configure Avaya SES

This section covers the configuration of Avaya SES. Avaya SES is configured via an Internet browser using the administration web interface. It is assumed that the Avaya SES software and the license file have already been installed on the server. During the software installation, an installation script is run from the Linux shell of the server to specify the IP network properties of the server along with other parameters. In addition, it is assumed that the **Setup** screens of the administration web interface have been used to initially configure Avaya SES. For additional information on these installation tasks, refer to [5].

Avaya SES was configured as a combined home/edge server. Each SIP endpoint used in the testing required that a user and media server extension be created on Avaya SES. The procedure below shows the configuration necessary for the Avaya one-X Mobile. However, the procedure is the same for any SIP endpoint.

| ep |                                                                                                    |                                         | Description                                                                      |                           |
|----|----------------------------------------------------------------------------------------------------|-----------------------------------------|----------------------------------------------------------------------------------|---------------------------|
| l. | Access the Avaya                                                                                                    | on web interface by enter               | ring                                                                             |                           |
|    | http:// <ip-addr>/admin as the URL in an Internet browser, where <ip-addr> is the address of the Avaya SES server.</ip-addr></ip-addr> |                                         |                                                                                  |                           |
|    | Log in with the ap <b>Web Interface</b> lin                                                                                            | propriate credenti<br>k from the main p | als and then select the Laborate as shown below.                                 | aunch Administration      |
|    | A3 /A3 /A                                                                                                    |                                         | Ť.,                                                                              |                           |
|    | AVAYA                                                                                                    |                                         | Standa                                                                           | rd Management Solutions   |
|    | AVAYA<br>Help Log Off                                                                                                    |                                         | In<br>Standar                                                                    | rd Management Solutions   |
|    | Help Log Off                                                                                                    | Administration                          | The Administration Web Interface<br>allows you to administer this SES<br>Server. | Launch Administration Web |

| Step | Description                                                                                                    |                                                                                                    |                                                                                                    |   |
|------|----------------------------------------------------------------------------------------------------|----------------------------------------------------------------------------------------------------|----------------------------------------------------------------------------------------------------|---|
| 2.   | The Avaya SES Top page will                                                                                                    | be displayed as s                                                                                                    | shown below.                                                                                                    |   |
|      | If any changes are made within<br>the blue navigation bar on the lanecessary to click this link to co                                                                                                    | Avaya SES, an eft side of the Avaya SES, and eft side of the Avaya multiple the pendir                                                                                                    | <b>Update</b> link appears in the bottom of vaya SES administration pages. It is ng changes to the database.                                                                                                    |   |
|      | Αναγα                                                                                                    |                                                                                                    | Integrated Management SIP Server Management                                                                                                    |   |
|      | Help Exit                                                                                                    |                                                                                                    | Server: 10.75.5.6                                                                                                    |   |
|      | <b>Top</b><br>■ Users<br>■ Conferences                                                                                                    | 🛃 Тор                                                                                                    |                                                                                                    |   |
|      | Media Server Extensions                                                                                                    | Manage Users                                                                                                    | Add and delete Users.                                                                                                    |   |
|      | Emergency Contacts  Hosts                                                                                                    | Manage Conferencing                                                                                                    | Add and delete Conference<br>Extensions.                                                                                                    |   |
|      | Media Servers     Adjunct Systems                                                                                                    | Manage Media Server<br>Extensions                                                                                                    | Add and delete Media Server<br>Extensions.                                                                                                    |   |
|      |                                                                                                    | Manage Emergency<br>Contacts                                                                                                    | Add and delete Emergency<br>Contacts.                                                                                                    |   |
|      | <ul> <li>Server Configuration</li> <li>Certificate Management<br/>IM Logs</li> <li>Trace Logger</li> <li>Export/Imept to ProVision</li> </ul>                                                                                                    | Manage Hosts                                                                                                    | Add and delete Hosts.                                                                                                    |   |
|      |                                                                                                    | Manage Media<br>Servers                                                                                                    | Add and delete Media Servers.                                                                                                    |   |
|      |                                                                                                    | Manage Adjunct<br>Systems                                                                                                    | Add and delete Adjunct Systems.                                                                                                    |   |
|      | Update                                                                                                    | Manage Services                                                                                                    | Start and stop server processes on this host.                                                                                                    |   |
| 3.   | As part of the Avaya SES insta<br>following parameters were defi<br>these Application Notes, the var<br>reference. After each parameter<br>the Avaya SES administration I<br>• SIP Domain: <i>business.c</i><br>(To view, naviga<br>• Host (SES IP address):<br>(To view, naviga<br>• Media Server (Avaya C<br>(To view, naviga<br>• SIP Trunk IP Address (<br>(To view, naviga | Ilation and initial<br>ned. Although the<br>lues used in the over<br>is a brief describ<br>home page shown<br>ate to Server Co<br>10.75.5.6<br>ate to Host->Lis<br>communication Mate to Media Ser<br>Avaya S8300 Ser<br>ate to Media Ser | I configuration procedures, the<br>hese procedures are out of the scope of<br>compliance test are shown below for<br>aption of how to view the value from<br>in in the previous step.<br>nfiguration→System Parameters)<br>t; Click Edit)<br>Ianager) Interface Name: <i>CMeast</i><br>ver→List; Click Edit)<br>rver IP address): 10.75.5.2<br>ver→List; Click Edit) | F |

| Step | Description                                                                                                    |                                                  |  |  |
|------|----------------------------------------------------------------------------------------------------|--------------------------------------------------|--|--|
| 4.   | <ul> <li>A user must be added on Avaya SES for Avaya one-X Mobile. From the left pane, navigate to Users → Add. Enter the values as shown below.</li> <li>Primary Handle: Enter the extension for this user. This should match the Phone Number shown used in the PVFMC mapping in Section 3, Step 4.</li> <li>Password: Enter a valid password for logging into the SIP endpoint.</li> <li>Confirm Password: Re-enter the password.</li> <li>Host: Select the Avaya SES server address from the pull-down menu.</li> <li>First Name: Any descriptive name.</li> <li>Last Name: Any descriptive name.</li> <li>Check the Add Media Server Extension checkbox. Click the Add button to proceed.</li> </ul> |                                                  |  |  |
|      | A confirmation window will apport<br>Help Exit<br>Top<br>Users<br>List<br>Add<br>Search<br>Edit<br>Delete<br>Password<br>Default Profile<br>Registered Users<br>Conferences<br>Media Server Extensions<br>Emergency Contacts<br>Hosts<br>Media Servers<br>Adjunct Systems<br>Services<br>Services<br>Server Configuration<br>Certificate Management<br>IM Logs<br>Trace Logger<br>Export/Import to ProVision                                                                                                    | ear. Click Continue on this new page to proceed. |  |  |

| Step |                                                                                                    | Description                                                                                                    |
|------|----------------------------------------------------------------------------------------------------|----------------------------------------------------------------------------------------------------|
| 5.   | The Add Media Server Extension<br>same extension used in the previous<br>pull-down menu the name of the<br>Click the Add button to complete | on page will appear. In the <b>Extension</b> field, enter the bus step. In the <b>Media Server</b> field, select from the media server mentioned in <b>Step 3</b> .<br>e the operation. |
|      | AVAYA<br>Help Exit                                                                                                    | Integrated Management<br>SIP Server Management<br>Server: 10.75.5.6                                                                                                    |
|      | <b>Top</b><br>■ Users<br>List<br>Add<br>Search<br>Edit<br>Delete<br>Password<br>Default Profile<br>Registered Users                         | Add Media Server Extension Add Media Server extension for user 30115. Extension* 30115 Media Server CMeast Fields marked * are required. Add                                            |

# 5. Configure Avaya AP-8

This section covers the configuration of the Avaya AP-8 wireless access point. It assumes the Avaya AP-8 has been initially configured with and IP address using the ScanTool utility. After which, the Avaya AP-8 is configured via an Internet browser. For details on the use of the ScanTool utility, see [8].

| Step | I                                                                                                    | Description                                                                                                    |
|------|----------------------------------------------------------------------------------------------------|----------------------------------------------------------------------------------------------------|
| 1.   | Access the Avaya AP-8 web interface<br>Internet browser, where <i>ip-addr</i> is the                                                                                                    | by entering <u>http://<i>ip-addr</i></u> as the URL in an IP address of the Avaya AP-8.                                                                                                    |
|      | Log in with the appropriate credentials                                                                                                    | . The main page will appear as shown below.                                                                                                    |
|      | Status     System Status       Configure     IP Address     10.       Configure     IP Address     10.       Monitor     System Name     Av.       Monitor     Up Time (DD:HH:MM:S8)     29.       Commands     System Alarms       Help     This table displays information of deleted once they are reviewed a informational. | Avaya AP-8 v2.5.2(894) SN-06UT07570198<br>v3.1.0         75.5.13<br>sya-AP-8-5e-75-6f<br>contact Name<br>ontact Email<br>01:28:14       Contact Name<br>Contact Phone<br>Contact Phone<br>Object ID         01:28:14       Contact Name<br>Contact Email<br>0bject ID         1.3.6.1.4.1.11898.2.4.12                                                                                                    |
|      | Exit  Description  AP Cold Started.  Link Up.  Link Up.                                                                                                    | Select All       Deselect All         Severity       Time Stamp         Informational       0 days 0 hrs 0 m 12 s         Informational       0 days 0 hrs 0 m 20 s         Informational       0 days 0 hrs 0 m 20 s         Delete       Vertical sectors of the sector of the sector of the sect |

| 2. | The initial network       | settings can be viewed by a                                                                                                    | clicking the <b>Conf</b>                                                                                                    | igure button in                                                                      | the lef  |
|----|---------------------------|----------------------------------------------------------------------------------------------------|----------------------------------------------------------------------------------------------------|--------------------------------------------------------------------------------------|----------|
|    | pane, followed by s       | electing the Network tab, f                                                                                                    | followed by select                                                                                                    | ted the <b>IP</b>                                                                    |          |
|    | <b>Configuration</b> tab. |                                                                                                    |                                                                                                    |                                                                                      |          |
|    |                           |                                                                                                    |                                                                                                    |                                                                                      | <u>^</u> |
|    |                           | Alarms Bridge                                                                                                    | QoS RADIUS Pr                                                                                                    | ofiles SSID/VLAN/Secu                                                                | irity    |
|    |                           | System Network                                                                                                    | Interfaces 🗎 Manager                                                                                                    | ment Filtering                                                                       | 1        |
|    | Status                    | IP Configuration DHCP Server                                                                                                    | DHCP R A                                                                                                    | Link Integrity                                                                       | _        |
|    | Configure                 | This tab is used to configure the intern-<br>settings can be either entered manually<br>address) or obtained automatically (dyn<br>configured, so that host names used fo<br>their IP addresses. | et (TCP/IP) settings for the acc<br>(static IP address, subnet ma<br>amic).The DNS Client function<br>r configuring the access point | ess point. These<br>ask, and gateway IP<br>ality can also be<br>t can be resolved to |          |
|    | Commands                  | Note: Changes to these parameters requ                                                                                                    | ire access point reboot in orde                                                                                                    | er to take effect.                                                                   |          |
|    | Help                      | IP Address Assignment Type                                                                                                    | Static                                                                                                    |                                                                                      |          |
|    |                           | IP Address                                                                                                    | 10.75.5.13                                                                                                    |                                                                                      |          |
|    | Exit                      | Subnet Mask                                                                                                    | 255.255.255.0                                                                                                    |                                                                                      |          |
|    |                           | Gateway IP Address                                                                                                    | 10.75.5.1                                                                                                    |                                                                                      |          |
|    |                           | Enable DNS Client                                                                                                    |                                                                                                    |                                                                                      |          |
|    |                           | DNS Primary Server IP Address                                                                                                    | 0.0.0                                                                                                    |                                                                                      |          |
|    |                           | DNS Secondary Server IP Address                                                                                                    | 0.0.0.0                                                                                                    |                                                                                      |          |
|    |                           | DNS Client Default Domain Name                                                                                                    |                                                                                                    |                                                                                      |          |
|    |                           | Default TTL (Time To Live)                                                                                                    | 64                                                                                                    |                                                                                      |          |
|    |                           | OK                                                                                                    | Cancel                                                                                                    |                                                                                      |          |
|    |                           |                                                                                                    |                                                                                                    |                                                                                      |          |
|    |                           |                                                                                                    |                                                                                                    |                                                                                      | 2        |

| Step |                               | Description                                                                                    | 1                                                                                          |
|------|-------------------------------|------------------------------------------------------------------------------------------------|--------------------------------------------------------------------------------------------|
| 3.   | The Avaya AP-8 car            | n support two wireless networ                                                                  | rks: Wireless A (802.11a) or Wireless                                                      |
|      | B (802.11bg). Avay            | a one-X Mobile will use the                                                                    | Wireless B network. A Network                                                              |
|      | Name or SSID must             | be defined for this network.                                                                   | To do this, select the <b>Configure</b>                                                    |
|      | button in the left pan        | e. Navigate to the <b>Interfaces</b>                                                           | $\rightarrow$ Wireless-B tab. Enter a text string                                          |
|      | in the Network Nan            | ne (SSID) field. Default valu                                                                  | les can be used for all other fields.                                                      |
|      |                               |                                                                                                |                                                                                            |
|      | $\Lambda / \Lambda / \Lambda$ |                                                                                                | ^                                                                                          |
|      |                               | Alarms Bridge G                                                                                | 00S RADIUS Profiles SSID/VLAN/Security                                                     |
|      |                               | System Network Inter                                                                           | faces Management Filtering                                                                 |
|      |                               |                                                                                                | indiagonion Photog                                                                         |
|      | Status                        | Operational Mode Wireless - A                                                                  | Wireless - B Ethernet                                                                      |
|      | Configure                     | Wireless interface properties determine the<br>well as how wireless clients will communic      | e characteristics of the wireless medium as<br>ate with the access point.                  |
|      | Monitor                       | Verify configuration of the desired operation                                                  | nal mode prior to configuring the wireless                                                 |
|      |                               | interface properties below.                                                                    |                                                                                            |
|      | Commands                      | Note: This page allows configuration of a sin<br>configure more than one SSID, please visit th | ngle SSID (Wireless Network Name); in order to<br>te <mark>SSID/VLAN/Security</mark> page. |
|      | Help                          | Note: Changes to these parameters except W                                                     | ireless Service Status require access point                                                |
|      |                               | reboot in order to take effect.                                                                |                                                                                            |
|      | Exit                          | Disciplination Trans                                                                           |                                                                                            |
|      |                               | MAC Address                                                                                    | 002:11g (OFDW/DSSS 2.4 GH2)<br>00:20:A6:5E:75:6E                                           |
|      |                               | Regulatory Domain                                                                              | USA (FCC)                                                                                  |
|      |                               | Network Name (SSID)                                                                            | tim                                                                                        |
|      |                               | Enable Auto Channel Select                                                                     |                                                                                            |
|      |                               | Frequency Channel                                                                              | 11 - 2.482 GHz                                                                             |
|      |                               | Transmit Rate                                                                                  | Auto Fallback 💌                                                                            |
|      |                               | DTIM Period (1-255)                                                                            | 1                                                                                          |
|      |                               | RTS/CTS Medium Reservation (2347=off)                                                          | 2347                                                                                       |
|      |                               | Enable Closed System                                                                           |                                                                                            |
|      |                               | Wireless Service Status                                                                        | Resume                                                                                     |
|      |                               | ОК                                                                                             | Cancel                                                                                     |
|      |                               | Wireless Distribution System (WDS                                                              | 5)                                                                                         |
|      |                               | WDS can be used to establish point-to-point<br>access points. This table is used to configur   | (i.e. wireless backhaul) connections with other<br>e WDS partner access points.            |
|      |                               |                                                                                                | ~                                                                                          |
|      |                               |                                                                                                |                                                                                            |

## 6. Configure Avaya one-X Mobile

This section covers the configuration of Avaya one-X Mobile. Some of the following steps are order dependent. Care should be taken to perform these steps in the order shown. In addition, even if the phone is to be used only as a WiFi phone, a SIM card must be installed for proper configuration and operation. A SIM card is provided by the cellular service provider when cellular service is purchased.

| •    |                                                                                                    |
|------|----------------------------------------------------------------------------------------------------|
| Step | Description                                                                                                    |
| 1.   | Configure a WLAN access point profile on the Nokia phone. To create and configure a new profile perform the following:                                                                                                    |
|      | <ul> <li>Press the Menu button.</li> <li>Navigate to Tools→Settings→Connection→Access Points.</li> <li>Select the Options soft button and navigate to New access point→Use default settings.</li> </ul>                                                                                                    |
|      | The example below shows the WLAN access point profile settings used for testing.<br>Default values can be used for all other fields.                                                                                                    |
|      | <ul> <li>Connection Name: <i>TestRm15</i> This name will appear in the list of access points to identify the profile.</li> <li>Data bearer: <i>Wireless LAN</i></li> <li>WLAN netw. name: <i>tim</i> This name must match the SSID configured in the Avaya AP-8 in Section 5, Step 3.</li> <li>Network status: <i>Public</i></li> <li>WLAN netw. mode: <i>Infrastructure</i></li> <li>WLAN security mode: <i>Open network</i> For simplicity, the wireless network was configured as an open network without encryption and authorization. More secure network options could also be used.</li> <li>Click the Options soft button. Navigate to Advanced Settings→IPv4 settings. DHCP or static IP addressing may be used. The settings below show the use of a static IP address. These settings were used for the testing. Default values can be used for all other parameters.         <ul> <li>Phone IP address: 10.75.5.47</li> <li>Subnet mask: 255.255.255.0</li> <li>Default gateway: 10.75.5.1</li> </ul> </li> </ul> |
|      | <ul> <li>Click the <b>Back</b> soft button to exit the access point profile</li> </ul>                                                                                                    |
|      | Chek me <b>Dack</b> soft buttom to exit me access point prome.                                                                                                    |
| 2.   | Download the Avaya one-X Mobile software from <u>http://support.avaya.com</u> to a local PC containing the Nokia PC Suite software. The Nokia PC Suite software is available from <u>http://www.nokia.co.uk</u> . Install the Avaya one-X Mobile software on the Nokia phone using the Nokia PC Suite software. For more information on installing Avaya one-X Mobile refer to [7].                                                                                                    |

| Step | Description                                                                                                    |
|------|----------------------------------------------------------------------------------------------------|
| 3.   | Create and download an Avaya one-X Mobile configuration file with the name <b>settings.1me</b> . This file contains parameters relating to the dialing plan, SIP profile and feature name extensions (FNEs) that are mapped to Avaya one-X Mobile feature menus. The file is downloaded to the Nokia phone using the Nokia PC Suite software. For more details on file syntax, available parameters, and download procedures, see [7]. The complete configuration file used for testing is shown in <b>Appendix A</b> . |
|      | All parameter values defined in the configuration file must match the corresponding values on Avaya Communication Manager and/or Avaya SES. The values shown below were used for testing.                                                                                                    |
|      | A value must be assigned to the following parameters in the configuration file.                                                                                                    |
|      | <pre>DID_PREFIX = +1555789;<br/>INTERNATIONAL_DIRECT_DIAL_PREFIX = 011;<br/>NATIONAL_DIRECT_DIAL_PREFIX = 1;<br/>HOME_COUNTRY_DIAL_CODE = +1;<br/>ARS_CODE = 9;<br/>EXTENSION_LENGTH = 5;<br/>NATIONAL_NUMBER_LENGTH = 10;<br/>USERS_EMERGENCY_NUMBERS = 911;<br/>SETTINGS_PIN = 1234;</pre>                                                                                                    |
|      | At a minimum, a value must also be assigned to the following FNEs for dual-mode operation.                                                                                                    |
|      | ACTIVE_APPEARANCE_SELECT = 32001;<br>HELD_APPEARANCE_SELECT = 32017;<br>IDLE_APPEARANCE_SELECT = 32018;<br>OFF_PBX_DISABLE = 32023;<br>OFF_PBX_ENABLE = 32022;                                                                                                    |
|      | Optionally, values used for defining the SIP profile for the Avaya one-X Mobile can be set in the configuration file or by using the procedures in <b>Step 4</b> . Even if the SIP profile is defined in the configuration file, the edit procedures in <b>Step 4</b> must be used to edit the profile and set the <b>Default access point</b> to the WLAN access point profile created in <b>Step 1</b> ( <i>TestRm15</i> ).                                                                                           |
|      | <pre>[SIP_PROFILE]<br/>SIP_PROFILE_NAME = TR15sip;<br/>SIP_DOMAIN = business.com;<br/>SIP_SERVER_IP_ADDR = 10.75.5.6;<br/>SIP_SERVER_PORT = 5060;<br/>SIP_USERNAME = 30115;<br/>SIP_PASSWORD = 123456;<br/>CM_PRINCIPLE = 30115;<br/>[/SIP_PROFILE]</pre>                                                                                                    |

| Step | Description                                                                                      |
|------|--------------------------------------------------------------------------------------------------|
| 4.   | If the SIP profile was not defined in the <b>settings.1me</b> file, then it can be defined using |
|      | the following procedure. The SIP profile must be created from within Avaya one-X                 |
|      | Mobile and not through the Nokia device settings. Avaya one-X Mobile is not aware of             |
|      | profiles created directly via the Nokia <b>Tools→Settings</b> menus.                             |
|      |                                                                                                  |
|      | To create a SIP profile from the Avaya one-X Mobile menus:                                       |
|      | <ul> <li>Start Avaya one-X Mobile.</li> </ul>                                                    |
|      | <ul> <li>Click the Menu soft button.</li> </ul>                                                  |
|      | <ul> <li>Navigate to Settings -&gt; Options and enter the PIN number to access these</li> </ul>  |
|      | functions. Click the <b>OK</b> soft button.                                                      |
|      | <ul> <li>Select the WiFi tab along the top of the display.</li> </ul>                            |
|      | <ul> <li>Click the Menu soft button and select Create New Profile.</li> </ul>                    |
|      | • Enter a unique name for this profile. Click the <b>OK</b> soft button. This profile will       |
|      | now appear in a list of profiles and will contain default values.                                |
|      | <ul> <li>The profile can be modified by highlighting the profile name, clicking the</li> </ul>   |
|      | <b>Options</b> soft button and selecting <b>Edit</b> .                                           |
|      |                                                                                                  |
|      | The example below shows the SIP profile settings used for testing. Default values can            |
|      | be used for all other fields.                                                                    |
|      | <ul> <li>Profile Name: TR15sip</li> </ul>                                                        |
|      | <ul> <li>Service Profile: <i>IETF</i> (default)</li> </ul>                                       |
|      | • <b>Default access point</b> : <i>TestRm15</i> This is the WLAN access point created in         |
|      | Step 1.                                                                                          |
|      | <ul> <li>Public user name: sip:30115@business.com</li> </ul>                                     |
|      | • Use compression: No (default)                                                                  |
|      | • Registration: Always On                                                                        |
|      | Use security: No (default)                                                                       |
|      | • Proxy Server:                                                                                  |
|      | • <b>Proxy server address</b> : <i>stp:10.75.5.6</i> The IP address of Avaya SES.                |
|      | • <b>Realm</b> : <i>business.com</i> The SIP domain of Avaya SES.                                |
|      | • User name: 30115 Avaya SES user name.                                                          |
|      | • Password: 123430 Avaya SES user password.                                                      |
|      | • Anow loose routing. <i>Tes</i> (default)                                                       |
|      | o Port: 5060                                                                                     |
|      | Registrar Sarvar:                                                                                |
|      | • <b>Registrar serv. addr.</b> : <i>sin</i> :10 75 5.6 The IP address of Avava SES               |
|      | • <b>Realm</b> : <i>business.com</i> The SIP domain of Avava SES                                 |
|      | • User name: 30115 Avava SES user name                                                           |
|      | • Password: 123456 Avava SES user password                                                       |
|      | • Allow loose routing: Yes (default)                                                             |
|      | $\circ \text{ Transport type} TCP$                                                               |
|      | $\circ$ Port: 5060                                                                               |
|      |                                                                                                  |
|      |                                                                                                  |

| Step | Description                                                                                                    |
|------|----------------------------------------------------------------------------------------------------|
| 5.   | Configure an Internet telephone settings profile on the Nokia phone. To create and configure a new profile perform the following:                                                                                                    |
|      | <ul> <li>Press the Menu button.</li> <li>Navigate to Tools→Settings→Connection→Internet tel. settings.</li> <li>Select the Options soft button and navigate to New profile.</li> </ul>                                                                                                    |
|      | The example below shows the Internet telephone settings used for testing.                                                                                                    |
|      | <ul> <li>Name: <i>Internet1</i> This name will appear in the list of Internet telephone settings profiles to identify the profile.</li> <li>SIP profiles: <i>TR15sip</i> This value must be the name of the SIP profile that was created in Step 3 or 4.</li> </ul>                                                          |
|      | Click the <b>Back</b> soft button to exit the Internet telephone settings profile.                                                                                                    |
| 6.   | Set the Default Call Type to Internet (SIP). To set this parameter perform the following:                                                                                                    |
|      | <ul> <li>Press the Menu button.</li> <li>Navigate to Tools→Settings→Call.</li> </ul>                                                                                                    |
|      | The example below shows call settings used for testing. Default values can be used for all other fields.                                                                                                    |
|      | <ul> <li>Internet call waiting: Activated</li> <li>Internal call alert: on</li> <li>Default call type: Internet</li> </ul>                                                                                                    |
|      | Click the <b>Back</b> soft button to exit the call settings.                                                                                                    |
| 7.   | Set the Dual-Mode Network Mode. To set this parameter perform the following:                                                                                                    |
|      | <ul> <li>Start Avaya one-X Mobile.</li> <li>Press the Menu soft button.</li> <li>Navigate to Settings→Options and enter the PIN number to access these functions. Click the OK soft button.</li> <li>Select the General tab along the top of the display.</li> <li>Set the Mode parameter to WiFi 1<sup>st</sup>.</li> </ul> |
|      | Click the <b>Back</b> soft button to exit <b>Settings</b> $\rightarrow$ <b>Options</b> menu.                                                                                                    |

# 7. Verification Steps

The following steps may be used to verify the configuration.

| Step | Description                                                                                                    |
|------|----------------------------------------------------------------------------------------------------|
| 1.   | Verify that the Avaya one-X Mobile had acquired the wireless access point. This is<br>indicated by an icon in the upper right corner of the display comprised of four<br>connected squares. If the squares are filled in (solid), then the device has locked on to<br>the access point. If the squares are not filled in (open), then the device is not locked |
|      | on.                                                                                                    |
| 2.   | Verify that the Avaya one-X Mobile has registered with Avaya SES. To verify the current registration state on the Avaya one-X Mobile:                                                                                                    |
|      | <ul> <li>Press the Menu button on the Nokia phone.</li> <li>Navigate to Tools -&gt; Settings -&gt; Connection -&gt; SIP settings.</li> </ul>                                                                                                    |
|      | <ul> <li>A list of profiles is shown with the current registration state. Verify that the profile created in Step 3 or 4 is shown as <i>Registered</i>.</li> </ul>                                                                                                    |
|      | <ul> <li>To verify the registration on Avaya SES:</li> <li>Log in to the Avaya SES web administration interface as described in Section 4. Step 1.</li> </ul>                                                                                                    |
|      | <ul> <li>Navigate to Users→Registered Users. Verify that the Avaya one-X user name (30115) is registered with the IP address assigned to the Nokia phone in Section 6, Step 1 (10.75.5.47).</li> </ul>                                                                                                    |
| 3.   | Verify that calls can be made to/from Avaya one-x Mobile to SIP and non-SIP endpoints on the enterprise.                                                                                                    |
| 4.   | Verify that inbound/outbound calls can be made from Avaya one-X Mobile and the PSTN.                                                                                                    |
| 5.   | Verify that the Avaya one-X Mobile telephony feature menus invoke the corresponding FNEs defined in the <b>settings.1me</b> file.                                                                                                    |
| 6.   | Verify that calls to Avaya one-X Mobile can cover to voicemail and that messages may<br>be retrieved. However, a message waiting indicator (MWI) is not supported.                                                                                                    |

## 8. Troubleshooting

This section provides troubleshooting tips for common problems.

 If the Avaya one-X Mobile does not lock to the wireless access point, verify that the Network Name/SSID is configured the same on the Avaya one-X Mobile and the Avaya AP-8 wireless access point. If the problem persists, the Avaya one-X Mobile should be power cycled to ensure that the device is using the correct settings from any recent changes. It has also been observed that it may take a couple of minutes before the Avaya one-X Mobile locks on to the access point.

If the Avaya one-X Mobile does not register with the Avaya SES, verify the SIP settings on the Avaya one-X Mobile (Section 6, Step 3 or 4) with the corresponding settings on the Avaya SES. In particular, verify the Proxy server address, Registrar serv. addr., Realm, User name and Password. If the problem persists, use a LAN sniffer or Avaya SES traces to determine the reason for the registration failure.

# 9. Conclusion

These Application Notes describe the procedures required to configure Avaya one-X Mobile to operate as a WiFi SIP endpoint using the Avaya AP-8 wireless access point with Avaya SIP Enablement Services and Avaya Communication Manager.

## **10. Additional References**

- [1] *Feature Description and Implementation For Avaya Communication Manager*, Doc # 555-245-205, Issue 5.0, February 2007.
- [2] Administrator Guide for Avaya Communication Manager, Doc # 03-300509, Issue 3.1, February 2007.
- [3] SIP support in Avaya Communication Manager Running on the Avaya S8300, S8400, S8500 Series and S8700 Series Media Server, Doc # 555-245-206, Issue 6.1, March 2007.
- [4] Avaya Extension to Cellular and Off-PBX Station (OPS) Installation and Administration Guide Release 3.0, version 6.0, Doc # 210-100-500, Issue 9, June 2005
- [5] Installing and Administering SIP Enablement Services, Doc # 03-600768, Issue 4, May 2007.
- [6] Avaya IA 770 INTUITY AUDIX Messaging Application, Doc # 11-300532, May 2005.
- [7] Avaya one-X Mobile for S60 3<sup>rd</sup> Edition Dual Mode Installation and Administration Guide, Release 4.1, Doc # 16-601939, Issue 1, April 2007.
- [8] Avaya AP-8 User's Guide, Release 2.5.2, October 2004.

Product documentation for Avaya products may be found at http://support.avaya.com.

### Appendix A: Avaya one-X Mobile Configuration File

Included below is the Avaya one-X Mobile configuration file (settings.1me) used during testing.

```
DID_PREFIX = +1555789;
INTERNATIONAL DIRECT DIAL PREFIX = 011;
NATIONAL DIRECT DIAL PREFIX = 1;
HOME COUNTRY DIAL CODE = +1;
ARS CODE = 9i
EXTENSION_LENGTH = 5;
NATIONAL_NUMBER_LENGTH = 10;
USERS_EMERGENCY_NUMBERS = 911;
SETTINGS_PIN = 1234;
ENBLOC_DIALING = 0;
SPEECH ACCESS NUMBER = ;
ACTIVE_APPEARANCE_SELECT = 32001;
AUTO_CALL_BACK_TOGGLE = 32002;
CALL_FORWARDING_ALL_ACTIVATION = 32004;
CALL_FORWARDING_BUSY_NO_ANSWER_ACTIVATION = 32005;
CALL_FORWARDING_DISABLE = 32006;
CALLING_PARTY_NUMBER_BLOCK = ;
CALLING_PARTY_NUMBER_UNBLOCK = ;
CALL_PARK = 32007;
CALL PICKUP DIRECTED = 32013;
CALL_PICKUP_GROUP = 32009;
CALL_PICKUP_GROUP_EXTENDED = ;
CALL UNPARK = 32008;
CONFERENCE ON ANSWER = 32010;
DROP_LAST_ADDED_PARTY = 32014;
EXCLUSION = ;
HELD_APPEARANCE_SELECT = 32017;
IDLE_APPEARANCE_SELECT = 32018;
OFF_PBX_DISABLE = 32023;
OFF PBX ENABLE = 32022;
SEND ALL CALLS DISABLE = 32031;
SEND_ALL_CALLS_ENABLE = 32030;
TRANSFER_TO_COVERAGE = 32027;
TRANSFER_ON_HANGUP = 32026;
SUB_MENU_NAME = More Stuff;
<Voice Mail> = 39000;
<Conference Bridge> = +15553331234;
[SIP PROFILE]
SIP PROFILE NAME = TR15sip;
SIP DOMAIN = business.com;
SIP_SERVER_IP_ADDR = 10.75.5.6;
SIP_SERVER_PORT = 5060;
SIP_USERNAME = 30115;
SIP_PASSWORD = 123456;
CM_PRINCIPLE = 30115;
[/SIP_PROFILE]
```

#### ©2007 Avaya Inc. All Rights Reserved.

Avaya and the Avaya Logo are trademarks of Avaya Inc. All trademarks identified by <sup>®</sup> and <sup>™</sup> are registered trademarks or trademarks, respectively, of Avaya Inc. All other trademarks are the property of their respective owners. The information provided in these Application Notes is subject to change without notice. The configurations, technical data, and recommendations provided in these Application Notes are believed to be accurate and dependable, but are presented without express or implied warranty. Users are responsible for their application of any products specified in these Application Notes.

Please e-mail any questions or comments pertaining to these Application Notes along with the full title name and filename, located in the lower right corner, directly to the Avaya Solution & Interoperability Test Lab at <u>interoplabnotes@list.avaya.com</u>